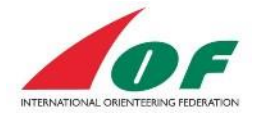

# The Athletes' guide

# Contents

| Create a user account for an athlete                    | 2  |
|---------------------------------------------------------|----|
| Edit my profile                                         | 6  |
| View your public profile                                | 6  |
| Edit your profile text                                  | 7  |
| Add/change your photo                                   | 11 |
| Show My events                                          | 12 |
| How to make an entry                                    | 13 |
| How to make entries for several events at the same time | 14 |
| How to enter several participants                       | 14 |
| Manage my Athlete licence                               | 15 |
| Overview                                                | 16 |
| My Athlete licence View                                 | 16 |
| My Athlete Licences                                     | 17 |
| Athlete Licence Rules and Forms                         | 17 |
| Pay the athlete licence fee                             | 17 |
| View paid or pending initiated fee payments             | 19 |
| Document changes                                        | 19 |

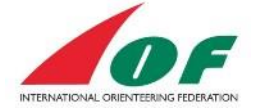

## Create a user account for an athlete

Before you can log in to IOF Eventor you need to create a user account on <u>https://eventor.orienteering.org</u> Click *Create user account* and choose the option *I am an athlete participating in events*.

| on dicidal Abilities               | Athlete Licences                                                                            | Federations                                                                                   |                        |                         | Create acc        | count Log i |
|------------------------------------|---------------------------------------------------------------------------------------------|-----------------------------------------------------------------------------------------------|------------------------|-------------------------|-------------------|-------------|
| Event calendar                     |                                                                                             |                                                                                               |                        |                         |                   |             |
|                                    |                                                                                             |                                                                                               |                        |                         |                   |             |
|                                    |                                                                                             |                                                                                               |                        |                         |                   |             |
|                                    |                                                                                             |                                                                                               |                        |                         |                   |             |
| Register me                        |                                                                                             |                                                                                               |                        |                         |                   |             |
| Register me<br>Don't have any user | account for Evento                                                                          | or? On this page you can                                                                      | reate one. Begin by ch | oosing what role you wi | ll fulfil.        |             |
| Register me<br>Don't have any user | account for Evento                                                                          | or? On this page you can<br>g in events                                                       | reate one. Begin by ch | oosing what role you wi | ll fulfil.        |             |
| C I am an org                      | account for Evento<br>thlete participating<br>rganiser, official, a                         | or? On this page you can<br>g in events<br>a VIP or a media person                            | reate one. Begin by ch | oosing what role you wi | ll fulfil.        | l           |
| Register me<br>Don't have any user | account for Evento<br>thlete participating<br>rganiser, official, a<br>iistered myself in h | or? On this page you can<br>g in events<br>a VIP or a media person<br>Eventor previously, but | reate one. Begin by ch | oosing what role you wi | II fulfil.<br>ord |             |

- 1. Select *Country* and *Club* in the two drop down lists. If you are a member of multiple clubs, you have the option to create/add clubs later from the view *My pages* (see chapter 2, *Edit my profile*).
  - a. If you find your club in the list, click *Proceed*, and continue to step 5
  - b. If you **do not** find your club in the list, select *My club cannot be found in the list,* click *Proceed* and continue with step 3 (Note: Be sure you have selected country before you click Proceed

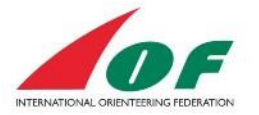

| I am an athlete       | participating in events                                                                    |
|-----------------------|--------------------------------------------------------------------------------------------|
| Country<br>Club       | Sweden  [select]                                                                           |
|                       | My club cannot be found in the list                                                        |
| 🔵 I am an organis     | er, official, a VIP or a media person                                                      |
| ) I have registere    | d myself in Eventor previously, but have forgotten my username and/or password             |
| an later on add the r | ble of an athlete or an official to yourself, regardless what you now choose as your role. |

2. If you find your club in the suggested list, click *Cancel*, otherwise click *My club cannot be found in the list.* 

| Register club: does                                                                                                    | the club already exist in Eventor?                                                                                                    |
|----------------------------------------------------------------------------------------------------|----------------------------------------------------------------------------------------------------|
| In order to prevent duplicates, yo<br>list below, it is registered, and it s<br>be found in the list at the bottom<br>subject for removal. | u need to first <b>carefully check</b> if the club is already registered. If the club can be found in the should not be added again. If the club cannot be found in the list below, click on <i>My club cannot</i> of the page in order to proceed. Re-registering a club that already exists will make the club |
| Registered clubs in Swe                                                                                                    | den                                                                                                    |
| <ul> <li>» OK Linné</li> <li>» OK Sundsvall</li> <li>» SNO</li> <li>» Stora Tuna OK</li> </ul>                                             |                                                                                                    |
| My club cannot be found in t                                                                                                    | the list Cancel                                                                                                    |

- 3. Type the name of your club, and click *Save*. If you are a member of multiple clubs, you have the option to create/add clubs later from the view *My pages* (see chapter 2, *Edit my profile*).
- 4. Fill in the form with at least all the mandatory fields, check the box *I* understand and accept the above conditions, and click Next.

| e yourself later on. The contact<br>rators. | and address details of the club can be added later on by the persons appointed a |
|---------------------------------------------|----------------------------------------------------------------------------------|
| Country                                     | Sweden                                                                           |
| The club's name *                           | Example Club x                                                                   |
|                                             |                                                                                  |
|                                             | Save                                                                             |

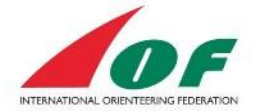

The username (it is recommended to use your e-mail address) and password you fill in under the section *Login details* will be your login data for future logins to IOF Eventor (see the pictures below).

| First name                                                                                                    | *                                           | Robin                                                                                                    |                                                                                                    |
|----------------------------------------------------------------------------------------------------|---------------------------------------------|----------------------------------------------------------------------------------------------------|----------------------------------------------------------------------------------------------------|
| Last name                                                                                                    | *                                           | Ray                                                                                                    |                                                                                                    |
| Full name in other alphabet                                                                                                    |                                             |                                                                                                    |                                                                                                    |
| Gender                                                                                                    | *                                           | male                                                                                                    |                                                                                                    |
| Nationality                                                                                                    | *                                           | Sweden 🔽                                                                                                    |                                                                                                    |
| Date of birth                                                                                                    | *                                           | 01/01/1990                                                                                                    |                                                                                                    |
| Free text                                                                                                    |                                             |                                                                                                    |                                                                                                    |
|                                                                                                    |                                             |                                                                                                    |                                                                                                    |
| gin details<br>Username<br>Password                                                                                                    | *                                           | robin.ray@exampledomain.com     ×     i                                                                                                    |                                                                                                    |
| gin details<br>Username<br>Password<br>Repeat password                                                                                                    | * *                                         | robin.ray@exampledomain.com     ×     i       •••••     •                                                                                                    |                                                                                                    |
| gin details<br>Username<br>Password<br>Repeat password                                                                                                    | * *                                         | robin.ray@exampledomain.com     ×     i       •••••     ····•                                                                                                    |                                                                                                    |
| gin details<br>Username<br>Password<br>Repeat password                                                                                                    | * * *                                       | robin.ray@exampledomain.com       ×       i         •••••       ····•                                                                                                    |                                                                                                    |
| gin details<br>Username<br>Password<br>Repeat password                                                                                                    | * *                                         | robin.ray@exampledomain.com       ×       i         •••••                                                                                                    |                                                                                                    |
| gin details<br>Username<br>Password<br>Repeat password                                                                                                    | * *                                         | robin.ray@exampledomain.com       ×       i         ••••••       ····•         ••••••       ····•         ••••••       ····•                                                                                                    |                                                                                                    |
| gin details<br>Username<br>Password<br>Repeat password<br>ormation and partners<br>I would like to receive information                                                                                                    | *<br>*<br>abou                              | robin.ray@exampledomain.com       ×       i         ••••••       •         ••••••       •         ••••••       •         ••••••       •         ••••••       •         ••••••       •         ••••••       •         ••••••       •         ••••••       •         ••••••       •         ••••••       •         ••••••       •         ••••••       •         ••••••       •         ••••••       •         ••••••       •         ••••••       •         ••••••       •         ••••••       •         ••••••       •         ••••••       •         ••••••       •         ••••••       •         ••••••       •         ••••••       •         ••••••       •         ••••••       •         ••••••       •         •••••       •         ••••••       •         ••••••       •         ••••••       •         ••••••       •         •••••• |                                                                                                    |
| gin details<br>Username<br>Password<br>Repeat password<br>ormation and partners<br>I would like to receive information                                                                                                    | *<br>*<br>abou                              | robin.ray@lexampledomain.com       ×       •         •••••       •         •••••       •         •••••       •         •••••       •         •••••       •         •••••       •         •••••       •         •••••       •         •••••       •         •••••       •         •••••       •         •••••       •         •••••       •         •••••       •         •••••       •         •••••       •         •••••       •         •••••       •         •••••       •         •••••       •         •••••       •         •••••       •         •••••       •         •••••       •         •••••       •         ••••       •         ••••       •         ••••       •         ••••       •         ••••       •         ••••       •         ••••       •         ••••       •         ••••       •                                  |                                                                                                    |
| gin details<br>Username<br>Password<br>Repeat password<br>I would like to receive information<br>I would like to receive offers from<br>I would like to receive offers from<br>prage of personal details                                                                                                    | * * abou                                    | robin.ray@exampledomain.com       ×       •         •••••       •         •••••       •         •••••       •         •••••       •         •••••       •         •••••       •         •••••       •         •••••       •         •••••       •         •••••       •         •••••       •         •••••       •         •••••       •         •••••       •         •••••       •         •••••       •         •••••       •         •••••       •         •••••       •         •••••       •         •••••       •         •••••       •         •••••       •         •••••       •         •••••       •         ••••       •         ••••       •         ••••       •         ••••       •         ••••       •         ••••       •         ••••       •         ••••       •         ••••       •      •                            |                                                                                                    |
| gin details<br>Username<br>Password<br>Repeat password<br>I would like to receive information<br>I would like to receive offers from<br>I would like to receive offers from<br>orage of personal details<br>e personal details that you provide l<br>vide information that you know not<br>at any competitions you participat<br>sonal details are only available for<br>ement from time to time, as we de | * * abou the In here v to be te in. ( yours | robin.ray@exampledomain.com       ×       •         •••••       •         •••••       •         •••••       •         •••••       •         •••••       •         •••••       •         •••••       •         •••••       •         •••••       •         •••••       •         •••••       •         •••••       •         •••••       •         •••••       •         •••••       •         •••••       •         •••••       •         •••••       •         •••••       •         •••••       •         •••••       •         •••••       •         •••••       •         •••••       •         •••••       •         •••••       •         •••••       •         •••••       •         •••••       •         •••••       •         •••••       •         •••••       •         •••••       •         •••••       •                          | on. You may not deliber<br>rnet in start lists and res<br>for anyone to read. Othe<br>erve the right to change<br>changes to this statem |

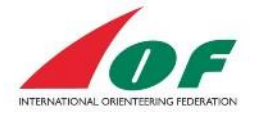

5. If there is already a person in IOF Eventor with identical or similar personal details, you will be given the opportunity to choose one of the proposed persons or *None of the above persons*. A default date of birth of 01/01/YYYY has been set for all persons whose date of birth was not in the previous World Ranking system. When you are ready, click *Next*.

| dd Daalijaa |
|-------------|
| nd Ranking  |
|             |

6. Confirm the provided details, and click Save

| egister person in l             | Example Club, Sweden: Confirm details p                               | rovided    |
|---------------------------------|-----------------------------------------------------------------------|------------|
| heck that the details below are | e correct. Proceed by clicking Save, or click Previous to correct the | e details. |
| Name                            | Robin Ray                                                             |            |
| Date of birth                   | 01/01/1990                                                            |            |
| Gender                          | male                                                                  |            |
| Nationality                     | Sweden                                                                |            |

7. You are now logged in to IOF Eventor! You will receive a mail with your username and a link to IOF Eventor. Click *Go to the start page*, which for IOF Eventor is the event calendar view

| Welcome Robin Rayz!<br>Example Club2<br>Log out | The registration is complete<br>Welcome Robin! The registration is now complete and you have been logged in. An email with your user details has been sent to<br>the address you provided. |
|-------------------------------------------------|----------------------------------------------------------------------------------------------------|
| <ul> <li>Event calendar</li> </ul>              |                                                                                                    |

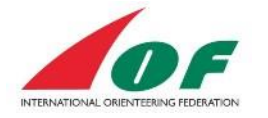

# Edit my profile

When you login to IOF Eventor for the first time, you should update your personal information. You can find all your personal information to the right in the green menu, *My pages*.

## View your public profile

1. Click the menu *My pages/View public profile*.

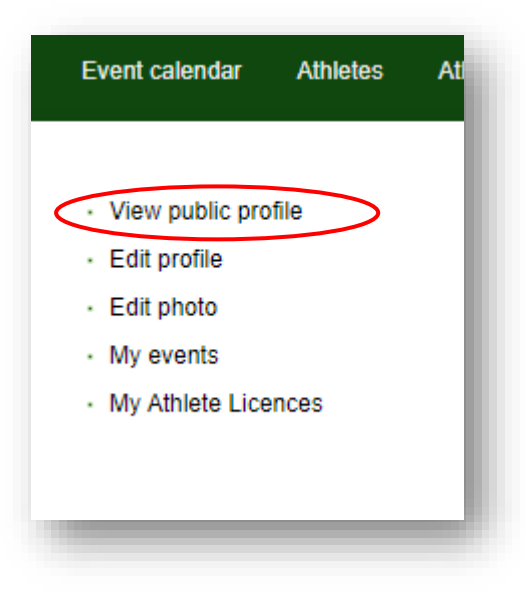

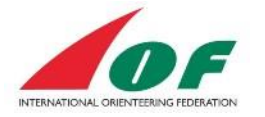

2. The view to the right shows a summary of your profile information. You also find a shortcut to your World Ranking results in the top menu.

| Nationality       Sweden         Date of birth       01/01/1990         IOF ID       19184         Gender       Male         Clubs       Example Club         Disciplines       FootO         Text       free text | World F    | Ranking res | ults for Robin R                                                                 | ay 🥖 Ed                                                      | it profile  | 🧪 Edit photo                               |      |         |       |            |   |
|----------------------------------------------------------------------------------------------------|------------|-------------|----------------------------------------------------------------------------------|--------------------------------------------------------------|-------------|--------------------------------------------|------|---------|-------|------------|---|
| Date Name Organisers Class Organisation Plac Time Diff Km<br>time<br>23/10/2014 Tävling1 Svenska MEN Svenska 2 1:29:43 +1:39 49:50                                                                                 | contO res  | ults        | Nationality<br>Date of birth<br>IOF ID<br>Gender<br>Clubs<br>Disciplines<br>Text | 01/01/1990<br>19184<br>Male<br>Example<br>FootO<br>free text | den<br>Club |                                            |      |         |       |            |   |
| 23/10/2014 Tävlino1 Svenska MEN Svenska 2 1:29:43 +1:39 49:50                                                                                                    | Date       | Name        | Organisers                                                                       |                                                              | Class       | Organisation                               | Plac | Time    | Diff  | Km<br>time |   |
| Orienteringsforbundet Orienteringsforbundet<br>(SOFT) (SOFT)                                                                                                    | 23/10/2014 | Tävling1    | Svenska<br>Orienteringsfo<br>(SOFT)                                              | rbundet                                                      | MEN         | Svenska<br>Orienteringsforbundet<br>(SOFT) | 2    | 1:29:43 | +1:39 | 49:50      | 0 |

#### Edit your profile text

1. Click the menu *My pages/Edit profile*.

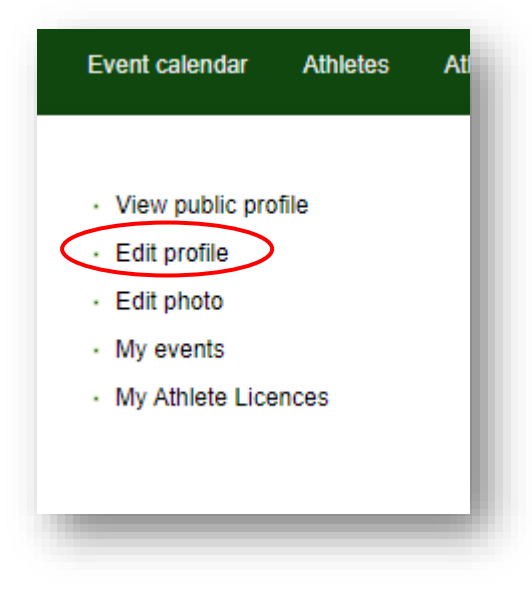

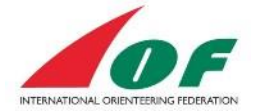

The view to the right has five tabs:

a. Personal details

In this view, you can change your personal information and also complement your name with your name in your original letters. The fields *First name* and *Last name* only allow latin letters (A-Z, a-z).

According to the rules it is not possible to change the nationality. To do that contact IOF office and give a photo of the passport from the nation that you want to change to.

| Personal details | Contact details | Login      | Competitor details | Information |          |   |
|------------------|-----------------|------------|--------------------|-------------|----------|---|
|                  | IOF ID          | 19184      |                    |             |          |   |
|                  | First name *    | Robin      |                    |             |          | 0 |
|                  | Last name *     | Ray        |                    |             |          | 0 |
| Full name in o   | ther alphabet   |            |                    |             |          |   |
|                  | Gender *        | male       |                    |             | ~        |   |
|                  | Nationality *   | Sweden     |                    |             | <b>v</b> |   |
|                  | Date of birth * | 01/01/1990 | )                  |             |          | 0 |
|                  | Free text       | free text  |                    |             | ~        |   |
|                  |                 |            |                    |             | $\sim$   |   |
|                  | 0#              |            |                    |             |          |   |
|                  | Other           |            |                    |             | ^        |   |
|                  |                 |            |                    |             | ~        |   |
|                  |                 |            |                    |             |          |   |
|                  |                 |            |                    |             |          |   |

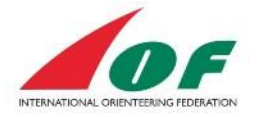

## b. Contact details

In this view you can change address information. You can also add links to your profiles on different types of social media.

| ersonal details Contact details | Login Competitor details Information |  |
|---------------------------------|--------------------------------------|--|
| Email *                         | robin.ray@exampledomain.com          |  |
| Website                         |                                      |  |
| Phone number (landline)         |                                      |  |
| Phone number (mobile)           |                                      |  |
| C/o                             |                                      |  |
| Street address                  |                                      |  |
| Postal code                     |                                      |  |
| City                            |                                      |  |
| Country                         | Sweden                               |  |
| Twitter                         |                                      |  |
| Instagram                       |                                      |  |
| Facebook                        |                                      |  |
| Google+                         |                                      |  |
| LinkedIn                        |                                      |  |
| Pinterest                       |                                      |  |
| Flickr                          |                                      |  |
|                                 |                                      |  |
|                                 |                                      |  |

c. Login

In this view you can change your login data (username and password). We recommend that you use your e-mail address as your username.

| rsonal details      | Contact details      | Login        | Competitor details   | Information |   |
|---------------------|----------------------|--------------|----------------------|-------------|---|
| Il in the text boxe | s in order to change | e to a new u | sername or password. |             |   |
| Currei              | nt username          | Robinray     |                      |             |   |
| Ne                  | w username 🔺         |              |                      |             | 0 |
| Ne                  | w password *         |              |                      |             |   |
| Repe                | at password *        | [            |                      |             | ] |
|                     |                      |              |                      |             |   |
|                     |                      |              |                      |             |   |
|                     |                      |              |                      |             |   |

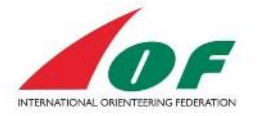

#### d. Competitor details

| ersonal details | Contact details | Login        | Competitor details | Information |          |      |
|-----------------|-----------------|--------------|--------------------|-------------|----------|------|
| FootO           |                 |              |                    |             |          |      |
| Act             | tive in FootO   | $\checkmark$ |                    |             |          |      |
| FootO o         | rganisations    | Example Clu  | du                 |             | 😑 Delete |      |
|                 |                 | OK 77        |                    |             | Delete   |      |
|                 |                 |              |                    |             | 🛟 Add    |      |
| ИТВО            |                 |              |                    |             |          |      |
| Act             | tive in MTBO    | ✓            |                    |             |          |      |
| MTBO o          | rganisations    | Example Clu  | dı                 |             | 😑 Delete |      |
|                 |                 |              |                    |             | 🔂 Add    |      |
| SkiO            |                 |              |                    |             |          |      |
| A               | ctive in SkiO   |              |                    |             |          |      |
| SkiO o          | rganisations    |              |                    |             | 🔂 Add    |      |
| TrailO          |                 |              |                    |             |          |      |
| Ac              | tive in TrailO  |              |                    |             |          |      |
| TrailO o        | rganisations    |              |                    |             | 🔂 Add    |      |
| Sporti          | dent number     |              |                    |             |          | ] () |
| 1               | Emit number     |              |                    |             |          | ] () |
| Em              | iTag number     |              |                    |             |          | 0    |
|                 |                 |              |                    |             |          | -    |
|                 |                 |              |                    |             |          |      |
|                 |                 |              |                    |             |          | Sa   |

In this view you select your disciplines. For each discipline you have selected, you also select one or many clubs that you represent. If you cannot find your club when you click *Add*, click the link *Add an organisation that does not exist in the list to create a new club*.

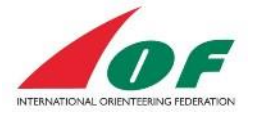

If you fill in Sportident/Emit/EmiTag number, this number will be the standard number when you enter events (you can choose another number when entering) When you click *Add*, you have the possibility to either select an existing club from the list, or create a new club via the link *Add an organisation that does not exist in the list*.

| [select]               |                         | ×      | 0  |
|------------------------|-------------------------|--------|----|
| dd an organisation tha | at does not exist in th | e list |    |
|                        |                         |        |    |
|                        |                         |        |    |
|                        |                         |        |    |
|                        |                         |        | OK |

#### e. Information

If you want to receive additional information, check one or more boxes.

| ersonar details | Contact details       | Login        | Competitor details      | Information        |                |  |
|-----------------|-----------------------|--------------|-------------------------|--------------------|----------------|--|
| I would like to | receive information a | about orient | eering from the Interna | tional Orienteeri  | ng Federation. |  |
| Lwould like to  | receive offers from t | he Internati | onal Orienteering Fede  | ration and its co. | nartners       |  |
|                 | receive oners nom t   | ne internati | unal Onenteering Fede   |                    | partiters.     |  |
|                 |                       |              |                         |                    |                |  |
|                 |                       |              |                         |                    |                |  |
|                 |                       |              |                         |                    |                |  |

#### Add/change your photo

1. Click the menu My pages/Edit photo.

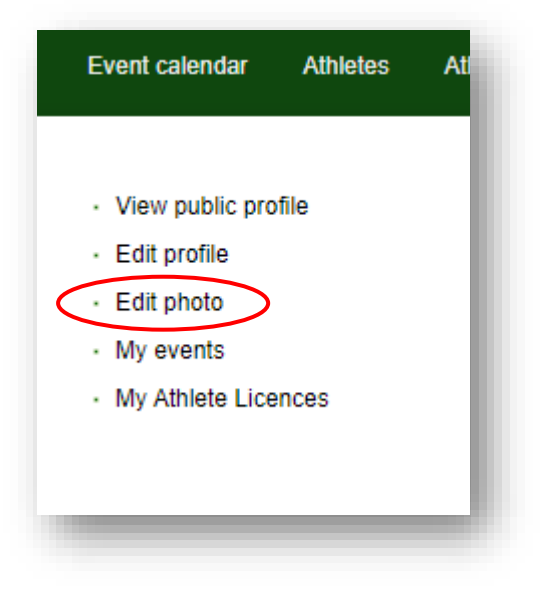

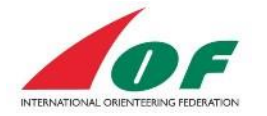

- 2. Read more in detail about the Profile Photo in IOF Eventor Photo Guide. The photo file should have:
  - 4:3 proportion (4 Hight, 3 width)
  - Preferred size: 400\*300 pixels (minimum size is 267\*200 pixels)
  - File types: jpg; png
  - Photo in color, in focus and good contrast
  - Photo taken directly from the face front with a light background
  - No Headgear is permitted, except religious headgear if chin, forehead and both cheeks are clearly visible.
- 3. Examples of Profile Photos:

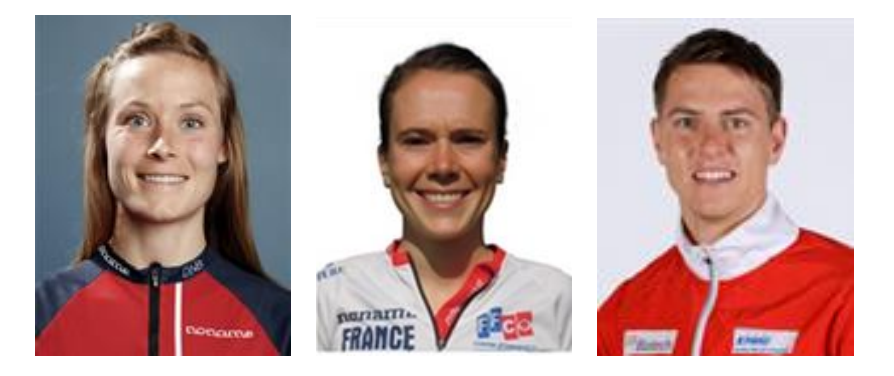

#### Show My events

1. Click the menu My pages/My events

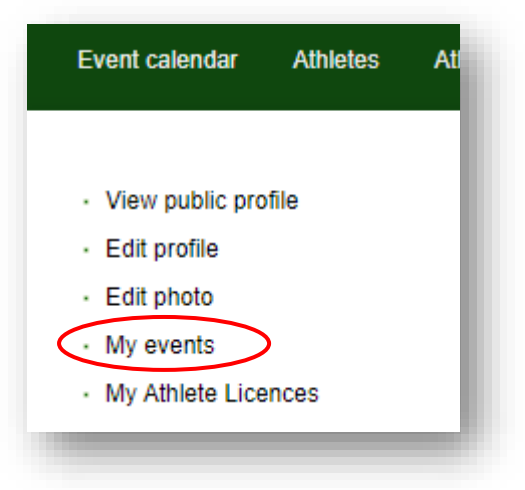

2. The information displayed shows events to which you have entered and your personal results (which you also can see in your public profile).

These events will also be presented in the event calendar with highlighted green.

| 2013   <b>2014</b> | 2015     |                                         |       | Jan   Feb   Mar   Apr   May   Ju        | n   Jul   / | Aug   Sep | Oct   | Nov   Dec  | al |
|--------------------|----------|-----------------------------------------|-------|-----------------------------------------|-------------|-----------|-------|------------|----|
| Date               | Name     | Organisers                              | Class | Organisation                            | Plac        | Time      | Diff  | Km<br>time |    |
| 23/10/2014         | Tävling1 | Svenska Orienteringsforbundet<br>(SOFT) | MEN   | Svenska Orienteringsforbundet<br>(SOFT) | 2           | 1:29:43   | +1:39 | 49:50      | ß  |

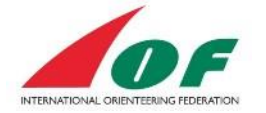

## How to make an entry

For IOF Major Events (for example World Championships and World Cup) entries are made by the federation. For other events (for example World Ranking Events and World Masters) the entries can be made by the athlete.

When logged in, from the event calendar:

1. Select the event you want to run by clicking on it.

| Date                     | Name                                         | Organisers  | Regions          | D | Event type             | EF | ED     |    |
|--------------------------|----------------------------------------------|-------------|------------------|---|------------------------|----|--------|----|
| Thu 11/12 - Sat 13/12    | World Cup, round 1                           | 늘 Sweden    | Europe           | S | World Cup              |    |        |    |
| Sat 13/12 - Sat 20/12    | MTBO WC                                      | 늘 Sweden    | Europe           | M |                        |    |        |    |
| Sat 13/12                | BBB                                          | Sweden 🗧    | Europe           | F | World<br>Championships |    |        |    |
| Sun 14/12                | South American Orienteering<br>Championships | Brazil      | South<br>America | F | World Ranking Event    | М  |        |    |
| Wed 17/12 - Wed<br>24/12 | SOFT Testevent                               | Sweden      | Europe           | F | World<br>Championships |    |        |    |
| Sun 21/12 - Mon<br>22/12 | WC FootO                                     | Sweden      | Europe           | F | World Cup              |    |        | ٢  |
| Mon 22/12                | Espoo Champs                                 | Finland     | Europe           | s | World Ranking Event    | L  | 15/12* |    |
| Mon 22/12                | Competition1                                 | Sweden      | Europe           | F |                        | L  | 10/12* | 00 |
|                          | Commette and                                 | Course days | Europe           | F |                        | м  | 15/12* | 0  |

2. On the event page, click *Enter* to the right.

| Export to calendar    | ち Back                          |                                 |
|-----------------------|---------------------------------|---------------------------------|
| General information   |                                 | Entry                           |
| Name                  | Espoo Champs                    | Next entry deadline in 27 days. |
| Organising federation | Finland                         | Enter                           |
| )rganising club       | OK 77                           | All entries (2)                 |
| Status                | entries opened                  |                                 |
| )ate                  | Monday 22 December              |                                 |
| Normal entry deadline | Monday 15 December at 22:59 CET |                                 |

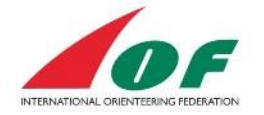

A page where you confirm your entry appears. Make sure the class and electronic card number is correct, and click *Save*.

| Name<br>Robin Ray     Club<br>Example Club     Class     Emit<br>(M21 (20 EUR))       um: 20 EUR   O     Delete | / OK 77, Monday 22<br>entry deadline: Mon<br>try deadline: Friday | 2 December<br>Iday 15 December at 22:59 CET<br>19 December at 22:59 CET |              |          |  |
|----------------------------------------------------------------------------------------------------|-------------------------------------------------------------------|-------------------------------------------------------------------------|--------------|----------|--|
| um: 20 EUR   G Delete                                                                                           | <mark>lame</mark><br>Robin Ray                                    | Club<br>Example Club                                                    | M21 (20 EUR) | Emit 222 |  |
| or, cancer or orlange only for another member                                                                   | 20 EUR   C Del                                                    | ete                                                                     |              |          |  |
| er, cancel or change entries for multiple members                                                               | cancel or change en                                               | tries for multiple members                                              |              |          |  |

#### How to make entries for several events at the same time

If you want to make entries for several events at the same time, proceed as follows:

1. In the event calendar, choose the races you want to run by ticking them (you can also tick only one race). When you are done, click *Enter selected events* at the top or bottom of the page.

| Date                     | Name                                         | Ornanisers | Regions          | D | Event type             | FF  | ED     |   |
|--------------------------|----------------------------------------------|------------|------------------|---|------------------------|-----|--------|---|
| Thu 11/12 - Sat<br>13/12 | World Cup, round 1                           | Sweden     | Europe           | s | World Cup              |     | 20     |   |
| Sat 13/12 - Sat<br>20/12 | MTBO WC                                      | Sweden     | Europe           | М |                        |     |        |   |
| Sat 13/12                | BBB                                          | Sweden     | Europe           | F | World<br>Championships |     |        |   |
| Sun 14/12                | South American Orienteering<br>Championships | Brazil     | South<br>America | F | World Ranking<br>Event | М   |        |   |
| Wed 17/12 -<br>Wed 24/12 | SOFT Testevent                               | Sweden     | Europe           | F | World<br>Championships |     |        | Ö |
| Sun 21/12 - Mon<br>22/12 | WC FootO                                     | Sweden     | Europe           | F | World Cup              |     |        |   |
| Mon 22/12                | Espoo Champs                                 | Finland    | Europe           | s | World Ranking<br>Event | L   | 15/12* | ✓ |
| Tue 23/12                | Espon FootO Chemns                           | Finland    | Europe           | F | World Renking          | 1.1 |        |   |

2. A page where you confirm your entries appears. Make sure the class and electronic card number is correct for each event and then click *Save*. Done!

#### How to enter several participants

On the page where you confirm your entry, you can also enter several participants from your club.

1. Click Enter, cancel or change entry for another member to add another member from your club. Click the row below to ad multiple members from your club.

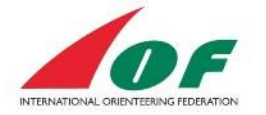

| spoo Champs<br>inland / OK 77, Monday 2<br>ormal entry deadline: Mo<br>ate entry deadline: Friday | 22 December<br>onday 15 December at 22:59 CET<br>/ 19 December at 22:59 CET |                       |      |
|---------------------------------------------------------------------------------------------------|-----------------------------------------------------------------------------|-----------------------|------|
| Name<br>Robin Ray                                                                                 | Club<br>Example Club                                                        | Class<br>M21 (20 EUR) | Emit |
| Sum: 20 EUR   🕥 De                                                                                | elete                                                                       |                       |      |
| Enter, cancel or change e<br>Enter, cancel or change e                                            | entry for another member<br>entries for multiple members                    |                       |      |
|                                                                                                   |                                                                             |                       |      |
|                                                                                                   |                                                                             |                       | Save |

| on       |                 | ×                    |
|----------|-----------------|----------------------|
| [select] | 💙 abl           | 0                    |
|          |                 |                      |
|          |                 |                      |
|          |                 |                      |
|          |                 | ОК                   |
|          |                 | _                    |
|          | on<br>[[select] | on<br>[select] ✓ ∎bl |

# Manage my Athlete licence

Some IOF Major Events require that the Athlete have a valid IOF athlete Licence. The License consists of two parts, one form to be signed and one fee to be paid.

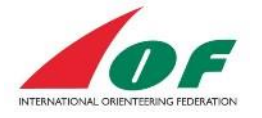

#### **Overview**

To find the status of Athlete Licences for all federations, click on menu item Athlete Licences. The list of athletes shows all athletes for all federations in the current year that ordered a license (and then also done the electronic signing). It also shows it the fee is paid or not.

| Export to Excel    |                                              |        |
|--------------------|----------------------------------------------|--------|
| 23                 |                                              |        |
| license fee period | starts at 30/11/2022 and ends at 31/12/2023. |        |
|                    |                                              |        |
| Austria - 202      |                                              |        |
| IOF ID             | Athlete                                      | Paid   |
| 45479              | Joerg Buerger                                | 📀 Paid |
| 21250              | Antonia Erhart                               | 📀 Paid |
| 10294              | Tobias Habenicht                             | 📀 Paid |
| -                  |                                              |        |
| Belgium - 202      | 3                                            |        |
| IOF ID             | Athlete                                      | Paid   |
| 28073              | Ems De Smul                                  | 📀 Paid |
| 20876              | Wouter Hus                                   | Paid   |
| 22591              | Simon Krekels                                | 📀 Paid |
| 12586              | Evert Leeuws                                 | Paid   |
|                    |                                              |        |

#### **My Athlete licence View**

The overview of "My Athlete Licences" can be found in the left menu after you have logged in:

- My Pages/My Athlete Licences or
- Athlete Licences/My athlete Licences (in the upper menu)

| Event calendar                                            | Athletes | Athlete Licences Federations |
|-----------------------------------------------------------|----------|------------------------------|
| <ul> <li>View public pro</li> <li>Edit profile</li> </ul> | file     | My profile                   |
| Edit photo     My events                                  |          |                              |
| My Athlete Lice                                           | ences    | IOF<br>First na              |
|                                                           | _        | Last na                      |

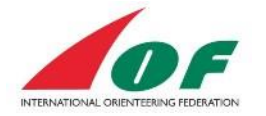

#### **My Athlete Licences**

In this view you find an overview of your current status of signed form and your payments. It is in this view you also pay or initiate your payment of the licence fee.

#### IOF ID: 65

The IOF athlete licence is an agreement between the IOF and the athlete.

All athletes that participate in a U23 and/or senior World Championship or World Cup must have a valid licence. To get a licence, the athlete must do two things:

Confirm that you accept the terms for the IOF Athlete License, outlined on the next page.

Before continuing to confirm that you accept the terms for the IOF Athlete License, please update yourself on the following rules and regulations:

- IOF Code of Ethics
- IOF Anti-Doping Rules
   IOF Competition Rules and other regulations available on the IOF webpage

Please also note that you must have completed the IOF Fair Play Education E-learning course for License Athletes to be eligible for applying.

• Pay the annual license fee. The payment is done here in IOF Eventor. Click on "Pay Athlete Licence Fee" above. It can be paid with credit card or with a bank transfer. The athlete can also choose to "let the Federation pay the fee" but that needs to be agreed upon with the Federation. If you click on "let the federation pay the fee", the

federation will get noticed about your choice and it is up to them to pay the fee. Here you can check status for payment of your annual license fee: Link to athlete licence register

#### Athlete licence forms

You have a registered signed form on date 26/11/2015.

#### Athlete licence fees

| Year | Valid from date | Valid to date | Licence fee | Status |         |  |
|------|-----------------|---------------|-------------|--------|---------|--|
| 2016 | 01/11/2015      | 31/12/2016    | 30 EUR      | 📀 Paid | Receipt |  |
| 2017 | 01/11/2016      | 31/12/2017    | 30 EUR      | 📀 Paid | Receipt |  |
| 2018 | 01/11/2017      | 31/12/2018    | 30 EUR      | 📀 Paid | Receipt |  |
| 2019 | 01/11/2018      | 31/12/2019    | 30 EUR      | 📀 Paid | Receipt |  |
| 2021 | 01/11/2020      | 31/12/2021    | 30 EUR      | Paid   | Receipt |  |
| 2022 | 01/11/2021      | 31/12/2022    | 30 EUR      | 📀 Paid | Receipt |  |
| 2023 | 01/12/2022      | 31/12/2023    | 40 EUR      | 📀 Paid | Receipt |  |
|      |                 |               |             |        |         |  |

#### **Athlete Licence Rules and Forms**

Go through the 3 rules and regulations:

- IOF Code of Ethics
- IOF Anti-Doping Rules
- IOF Competition Rules and other regulations available on the IOF webpage

Under the section Athlete Licence fees you find the current status of your signed form.

#### Pay the athlete licence fee

The payment is a responsibility of the Athlete. Some Member Federations agree to pay the licence for their athletes. To remind your federation to pay your fee you can check the checkbox, *The federation pays the fee.* 

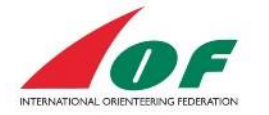

## Athlete licence for Test Runner

IOF ID: 45921

|      |       |      |         |         |     | <u> </u> |  |
|------|-------|------|---------|---------|-----|----------|--|
| Cign | and n | -    | athlata | liconco | foo |          |  |
| SIGH | anu p | ay a | aimete  | licence | iee |          |  |
|      |       |      |         |         | _   |          |  |

The IOF athlete licence is an agreement between the IOF and the

All athletes that participate in a U23 and/or senior World Champic

| Year                        | 2023 (40 EUR) |  |
|-----------------------------|---------------|--|
| The federation pays the fee |               |  |

- 1. Click on Pay athlete licence fee and a new view will appear "Purchase athlete licence..."
- 2. Choose the right licence year. For SkiO season 2016-2017, choose the 2017 year. The licence will be valid from 2016-11-01.
- 3. *The federation pays the fee.* Choose this if you have agreed with your federation that they will pay the fee. This choice will trigger an email to your federation that reminds them to pay your fee. If you choose this, then step 4 and 5 will not available
- 4. Read ad accept all terms that are listed.
- 5. Add customer details if needed.
- 6. Click on *Purchase athlete licence*.

#### 7. Select payment method.

| Select payment method Show order |                                                                                   |                       |  |  |  |
|----------------------------------|-----------------------------------------------------------------------------------|-----------------------|--|--|--|
|                                  | Pay by card at PayPal                                                             | _ PayPal <sup>-</sup> |  |  |  |
|                                  | Choose this option if you want to pay by credit card at PayPal's payment website. |                       |  |  |  |
| 0                                | Pay by international bank transfer                                                |                       |  |  |  |
|                                  | Choose this option if you want to pay at a bank office or use internet banking.   |                       |  |  |  |

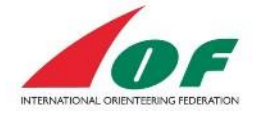

## View paid or pending initiated fee payments

In "My Athlete Licences view" you find a table at the end of the view. Click on "Complete the payment" to view the order for bank transfer or pay by card. If a payment is registered by IOF, the status will be "Paid".

| Athlete licence fees |                 |               |             |          |                      |  |
|----------------------|-----------------|---------------|-------------|----------|----------------------|--|
| Year                 | Valid from date | Valid to date | Licence fee | Status   |                      |  |
| 2016                 | 01/11/2015      | 31/12/2016    | 30 EUR      | 🕲 Unpaid | Complete the payment |  |

## **Document changes**

## Version 2.1

The last edition added all Athlete licence parts. Added document version and release date. Reformatted some parts.

#### Version 3.0

Updated procedure for Athlete licence. Small updates from changes in Eventor.